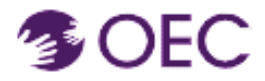

1.

OEC Protraxx User Guide: Registering for a Course

Who is this guide for? OEC Protraxx Catalog Users (people who already have their OEC Protraxx account and want to log into OEC Catalog).

**What will I learn?** How to log into the OEC Protraxx Catalog and register for a course.

Click on the below URL and log into OEC Protraxx Catalog.

https://tinyurl.com/OEC-Course-Catalog

Find the course you are looking for by exploring the course titles or by typing a key word in the key word box as shown on the next page.

| eyword                                  | Date Range                                                                                                    | Activity Type                                                            |                                                                                                    |
|-----------------------------------------|----------------------------------------------------------------------------------------------------|--------------------------------------------------------------------------|----------------------------------------------------------------------------------------------------|
|                                         | End Date                                                                                                    | All                                                                      | ~                                                                                                    |
| ubject Area                             | Class Status                                                                                                    |                                                                          |                                                                                                    |
| All                                     | All                                                                                                    | ~                                                                        |                                                                                                    |
| earning Area                            |                                                                                                    |                                                                          |                                                                                                    |
| All                                     |                                                                                                    |                                                                          | _ 0                                                                                                    |
| iort by: Date                           | scending Search/Filter                                                                                                    |                                                                          | Fee Based 🎞 Online Course 🖬 Face to Face 📥                                                                                 |
|                                         |                                                                                                    |                                                                          |                                                                                                    |
| CT Birth to Three Laws and Regulations  | Early Start Denver Model<br>(ESDM) An overview of routine-<br>based behavioral supports with<br>Dr. M Deleon-Miller                                                       | Early Intervention Series:<br>Coaching<br>FIPP Early Intervention Series | Early Intervention Series:<br>Family-Centered Practices<br>FIPP Early Intervention Series                                  |
| C T Birth to Three Laws and Regulations | Early Start Denver Model<br>(SDM) An overview of routine-<br>based behavioral supports with<br>Dr. M Deleon-Miller<br>Naturative Developmental Behavioral<br>Intervention | Early Intervention Series:<br>Caching<br>EIPP Early Intervention Series  | Early Intervention Series:<br>Early-Centered Practices<br>FIPP Early Intervention Series<br>FIPP Early Intervention Series |

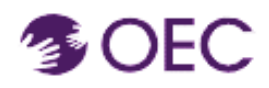

## OEC Protraxx User Guide: Registering for a Course

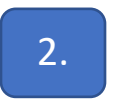

Click **Log Me In** and log in using your Username and Password.

| Select Language  V Powered by Geogle Translate                                                                                                    |                                                                                                    |
|----------------------------------------------------------------------------------------------------|----------------------------------------------------------------------------------------------------|
| Course Offerings 🗸 User Information 🗸 Help 🖌 Log Me In                                                                                                    |                                                                                                    |
|                                                                                                    | Enroll Now                                                                                            |
| CT Birth to Three Laws and Regulations                                                                                                    |                                                                                                    |
| Coop                                                                                                    | enticult Office of                                                                                    |
| Early                                                                                                    | / Childhood                                                                                           |
| The earliest years of a child's life have a huge impact. They shape who that child will grow up to                                                               | be, affecting their future health, education, and success.                                            |
| That's why the Connecticut Office of Early Childhood (OEC) focuses on children from birth into grade<br>lifetime.                                                | e school. Helping young children learn, develop, and overcome barriers will have benefits that last a |
| OEC is a state agency that oversees a network of programs and services that help young children and                                                              | nd families thrive. And a key part of that work is supporting the providers, teachers, and other      |
| professionals who've dedicated their careers to caring for and educating children.                                                                               |                                                                                                    |
| I know my Username and Password                                                                                                    | New Users                                                                                             |
| Login here if.<br>• You are already registered (Created an account)<br>• You have taken a workshop with us before<br>Username: mofidul.tstam@ct.gov<br>Password: | You have not previously registered or created an account to obtain a user name and password REGISTER  |
|                                                                                                    |                                                                                                    |
| LOGIN                                                                                                    |                                                                                                    |
| Not sure, click here<br>Forgot your username/password?                                                                                                    |                                                                                                    |
|                                                                                                    |                                                                                                    |

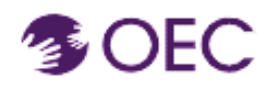

## OEC Protraxx User Guide: Registering for a Course

3.

## Click on the course.

| Department                                                                                                    | Keyword              | Date Range                    | Activity Type                                             |
|----------------------------------------------------------------------------------------------------|----------------------|-------------------------------|-----------------------------------------------------------|
| OEC Internal Onboarding and Traini                                                                                                    |                      | Start Date                    |                                                           |
| OEO Internal Onboarding and Hamin                                                                                                    |                      | End Date                      |                                                           |
|                                                                                                    |                      |                               |                                                           |
| Subject Area                                                                                                    | Class Status         | Area of Focus                 |                                                           |
| All                                                                                                    | All                  | ∽ All                         | •                                                         |
| Topic Code                                                                                                    |                      |                               |                                                           |
| All                                                                                                    |                      |                               |                                                           |
| Sort by: Date V Asc                                                                                                    | eending O Search/Fil | Iter                          |                                                           |
|                                                                                                    |                      |                               |                                                           |
| rescending                                                                                                    |                      |                               | ree Based — Onimie Course 💽 Face to Face 🕿 Currently Enio |
| Jescentun y                                                                                                    | OEC Internal         | Onboarding and Training mater | ials                                                      |
| OEC Canvas Course                                                                                                    | OEC Internal         | Onboarding and Training mater | ials                                                      |
| OEC Canvas Course                                                                                                    | OEC Internal         | Onboarding and Training mater | ials                                                      |
| DEC Canvas Course                                                                                                    | OEC Internal         | Onboarding and Training mater | ials                                                      |
| DEC Canvas Course                                                                                                    | OEC Internal         | Onboarding and Training mater | ials                                                      |
| DEC Canvas Course<br>DEC Canvas Course<br>DEC Canvas Course<br>Eegin Date: 11/03/2021<br>Course # 349-22-0EC-001<br>Status: OPEN<br>Status: OPEN | OEC Internal         | Onboarding and Training mater | ials                                                      |

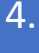

Click on the green 'Enroll Now' link.

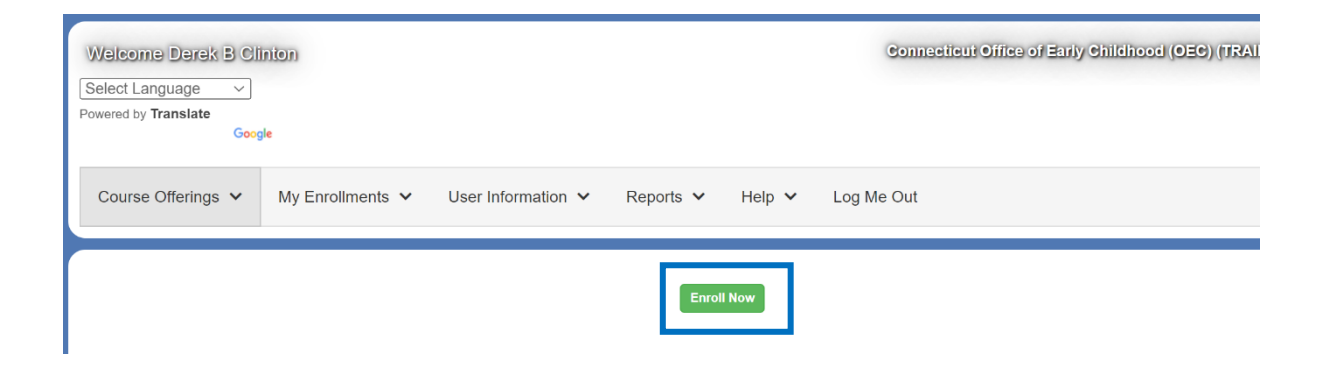

You are now enrolled in your OEC course!